## Wie kann ich einen Druckjob löschen?

## 08.05.2024 10:44:50

|            |                                                            |                        | FAQ-Artikel-Ausdruck  |
|------------|------------------------------------------------------------|------------------------|-----------------------|
| Kategorie: | Arbeitsplätze und Endgeräte::Drucken, Scannen,<br>Kopieren | Bewertungen:           | 0                     |
| Status:    | öffentlich (Alle)                                          | Ergebnis:              | 0.00 %                |
| Sprache:   | de                                                         | Letzte Aktualisierung: | 12:48:09 - 07.09.2023 |

Symptom (öffentlich)

Problem (öffentlich)

Lösung (öffentlich)

1. Drücken Sie oben rechts auf der Startseite auf Job Status oder unten rechts im Bildschirm der jeweiligen Funktion auf [Job Status].

2. Drücken Sie [Druck (Print)] auf der Registerkarte [Jobs].

 Wählen Sie aus der angezeigten Liste den zu löschenden Druckauftrag und drücken Sie [Löschen (Delete)].

4. Drücken Sie [Löschen (Delete)], um der Druckjob zu löschen.